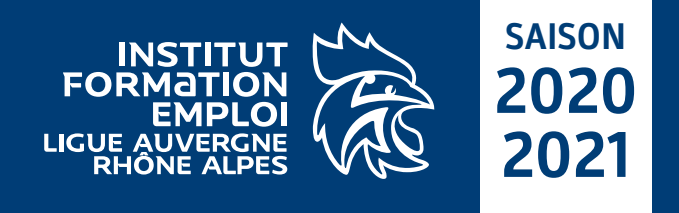

# **Comment s'inscrire ?**

A partir de cette saison, les formations territoriales rejoignent les formations fédérales sur la plateforme de formation de la Fédération Française de Handball (CAMPUS). L'inscription en formation se fait uniquement avec un compte CAMPUS. Une fois le compte créé, il vous permettra ensuite d'accéder à des contenus pendant votre formation (sessions de formation à distance).

## ÉTAPE 1 > Se rendre sur la plateforme CAMPUS

Rendez-vous sur le site de la Ligue (www.aura-handball.fr/institut-formation-emploi) puis cliquez sur le bouton "accès direct inscription". Une fois sur la plateforme de formation, cliquez sur le bouton aqui se trouve en haut à gauche puis sur "me connecter".

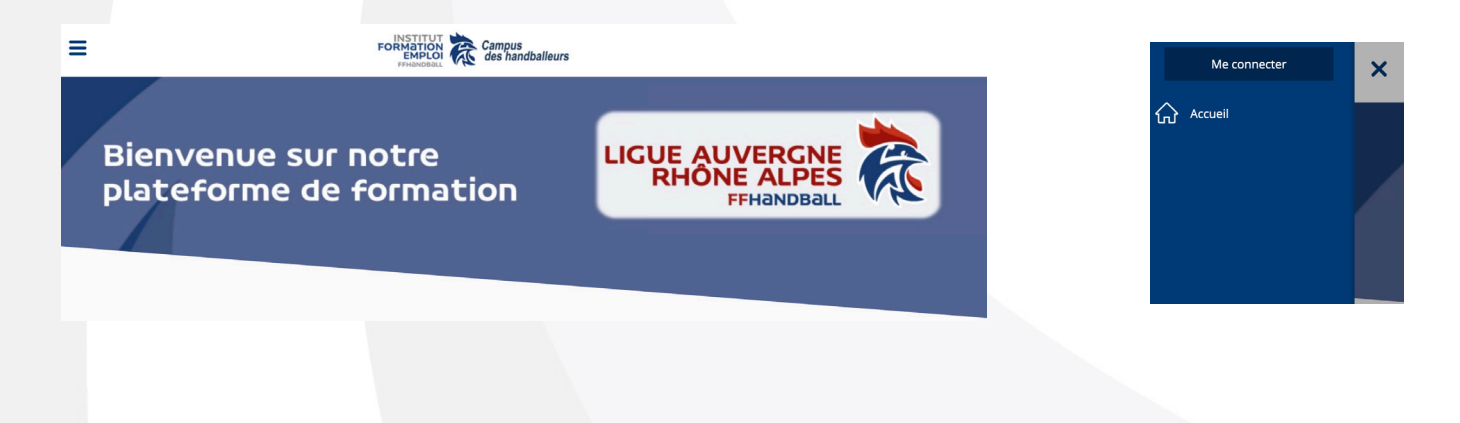

## ÉTAPE 2 > Se connecter à la plateforme CAMPUS

## Vous avez déjà un compte sur CAMPUS

Saisissez votre identifiant puis votre mot de passe pour vous connecter.

## Vous n'avez pas de compte sur CAMPUS

Cliquez sur "s'inscrire maintenant" et inscrivez-vous en 3 étapes : identification (licencié ou non licencié) / vérifications des informations / confirmation.

| Identifiant                                                           |    |
|-----------------------------------------------------------------------|----|
|                                                                       |    |
|                                                                       | OK |
|                                                                       | OK |
| Identifiant oublié, cliquez ici.<br>Mot de passe oublié, cliquez ici. |    |
|                                                                       |    |

Si vous rencontrez des difficultés pour accéder à la plateforme CAMPUS, contactez le service formation de la Ligue AURA : 5100000.formation@ffhandball.net

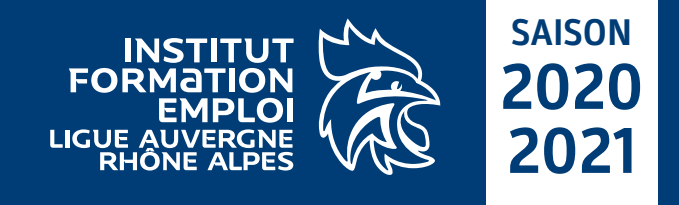

Accueil
Mon profil
Mes inscriptions
Catalogue

Boîte à outils ITFE Auvergne-Rhône-Alpes

00) Bruxelles, Cop

## Comment s'inscrire ? (suite)

## ÉTAPE 3 > Consulter le catalogue AURA

## Bienvenue sur notre plateforme de formation !

Vous pouvez à présent consulter l'ensemble des formations proposé sur le territoire et vous inscrire à la session de formation de votre choix. Bonne navigation !

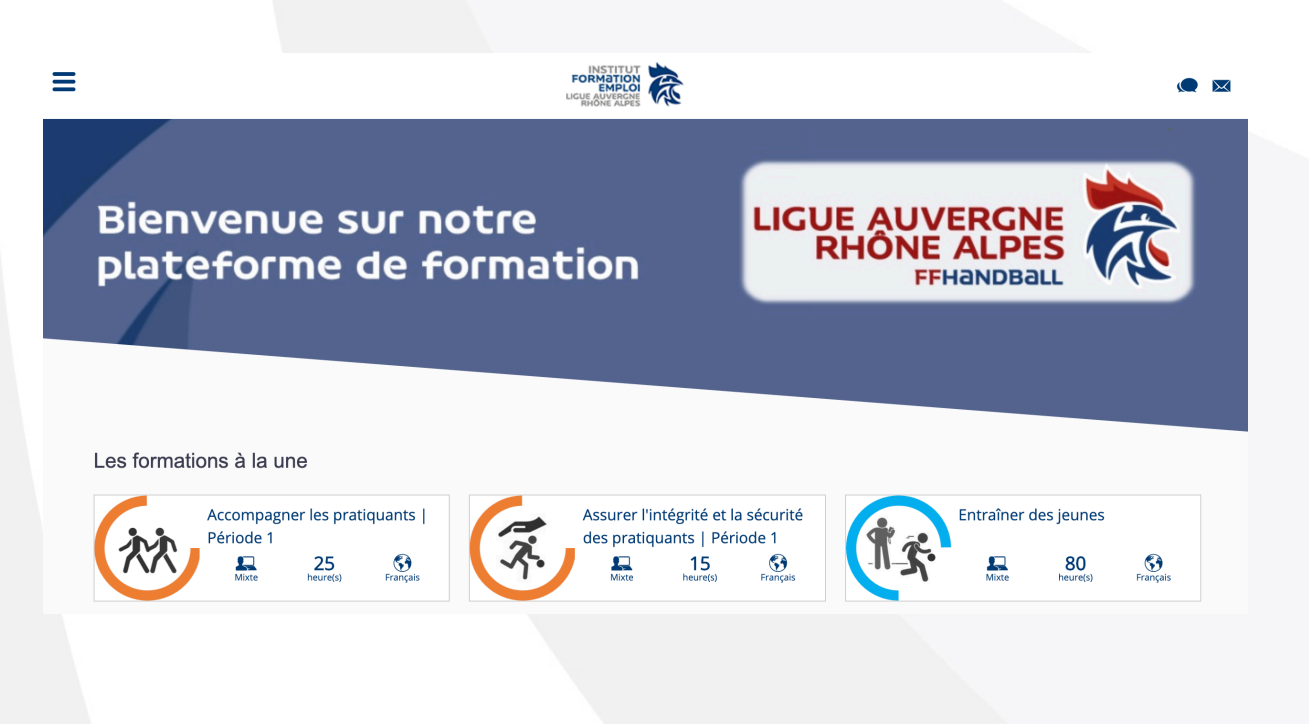

Si vous rencontrez des difficultés pour accéder à la plateforme CAMPUS, contactez le service formation de la Ligue AURA : 5100000.formation@ffhandball.net